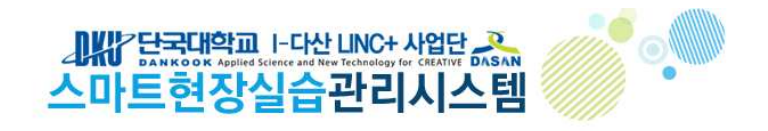

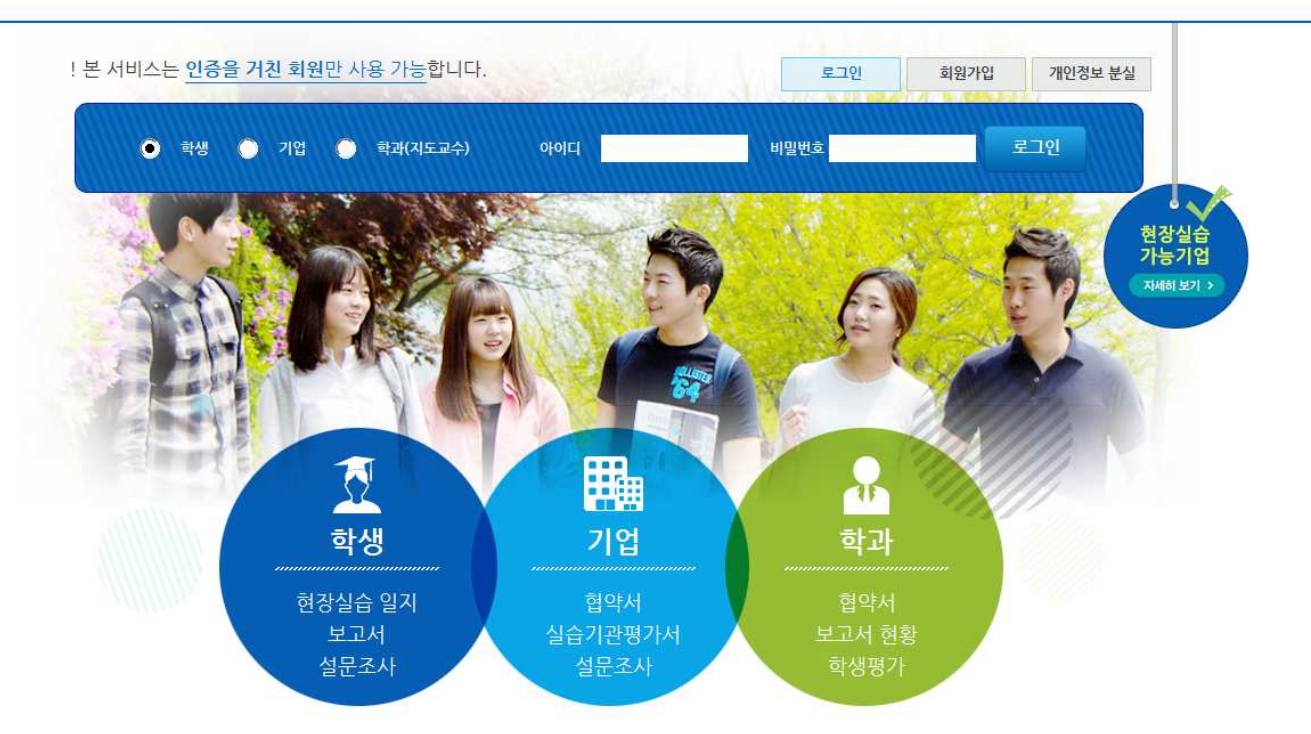

✓ 단국대학교 스마트현장실습관리시스템 <u>http://linc.internship.dankook.ac.kr</u>

- ✓ 기존회원은 로그인 후 현장실습 신청 가능
- ✓ 신규회원은 회원가입 후 현장실습 신청 가능

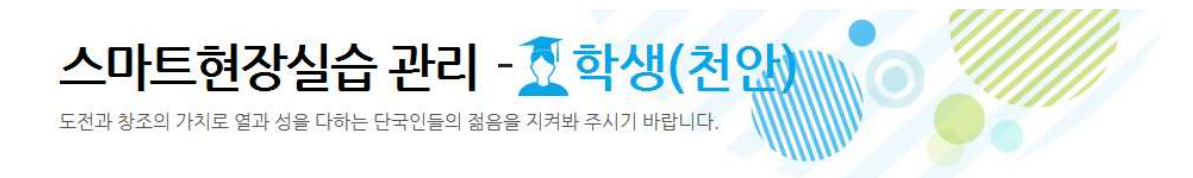

더보기 >

| [테스트2]님                                 | 의신청                                     | 현황입니다.                                    |       |         |   |      |   |      |       | ↑ Home(학생 | B) |                                                                 |
|-----------------------------------------|-----------------------------------------|-------------------------------------------|-------|---------|---|------|---|------|-------|-----------|----|-----------------------------------------------------------------|
| 현장실습<br>참여신청                            | >                                       | 기업추천                                      | *     | 승인 및 협약 | > | 최종선발 | > | 현장실습 | ) > ( | 종료        | ]∢ | <ul> <li>현재 본인의 상태 표시</li> <li>(바로가기 클릭 시 해당페이지로 이동)</li> </ul> |
| <b>테스트2님</b><br><u>테스트2님</u><br>"현장실습참여 | <b>님 로그(</b><br><u>현장실</u> (<br>신청' 을 혀 | 인 하셨습니다<br><u>는 신청″이 가능</u><br>I주시기 바랍니다. | :합니다. | 바로가기    |   |      |   |      |       |           | -  |                                                                 |

| 공지 | 1 | 힝 |
|----|---|---|
|    |   | _ |

| • | 2016 동계 창조다산링크사업단 현장실습 프로그램 안내    | [2016 |
|---|-----------------------------------|-------|
| • | 2016년 창조다산링크사업단 동계 현장실습 프로그램 학생참  | [2016 |
| • | 2016 충청권 장기현장실습 포럼 - 장기현장실습 수기공모전 | [2016 |

[수정]2016년 하계 현장실습 총평회 및 수기공모전 안내(수상.. [2016.07.21]

| 여기입 | 1            |           | 더보기 > |
|-----|--------------|-----------|-------|
| 지역  | 회사명          | 실습분야      | 모집학년  |
| 경기도 | 은덕기계         | 생산 / 제품개발 | 무관    |
| 경기도 | 해냄세무회계컨설팅사무소 | 사무관리      | 무관    |

- 현장실습참여신청을 마치면 현장실습에 참여하는 모든 기업의 리스트를 조회 가능
  기업 리스트는 매일 업데이트 됨
- (단, 지원은 해당일에 해당 조건자만 가능함)

### 현장실습 신청방법

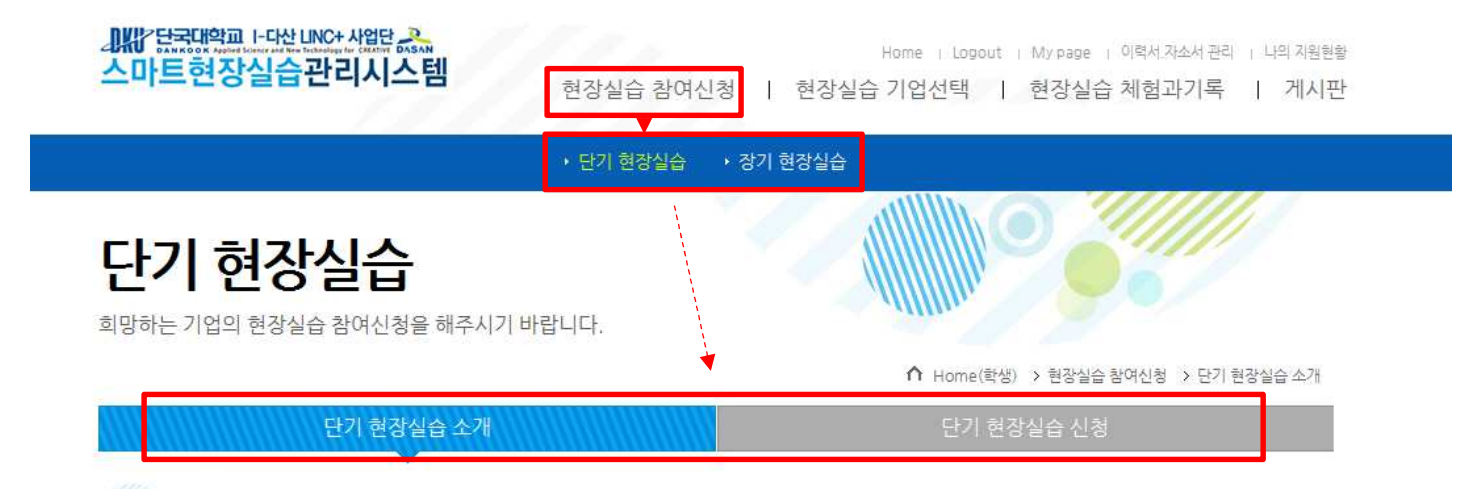

### 사업목적

• 대학과 가족회사의 공생발전을 위해 다양한 산학협력 선도 모형을 창출 확산하고, 지역산업 발전에 필요한 우수한 인재를양성 공급

• 학생들에게 다양한 분야의 현장실무학습의 기회를 제공하여 취업확대

### 사업내용 및 지원 사항

- 산학일체형 및 취업연계형 현장실습 프로그램 제공
- 현장실습 사전교육, 현장지도관리, 현장실습 평가 및 개선
- 현장실습 이수자 학점 부여
- 현장실습 우수자 표창 및 포상
- 현장실습 지원비 지급
- 상해보험 지원

• 현장실습 참여신청 메뉴 클릭 후

단기(4주/8주) : 단기 현장실습 선택 후 단기 현장실습 신청 클릭

장기(4개월/6개월): 장기 현장실습 선택 후 장기 현장실습 신청 클릭

| 스마트현장실습 | Home   Lossout   Mirpage   이행세계소사관리   나의 제품함의<br>관 <b>간리시스템</b> 현장실습 참여신정   현장실습 기업선택   현장실습 체험과기록   게시판 |   |
|---------|----------------------------------------------------------------------------------------------------|---|
|         | → 단기 현장실습 → 경기 현장실습                                                                                      |   |
| 단기 현징   | 난실습         ····································                                                         | - |
|         |                                                                                                    |   |
| 기본정보    |                                                                                                    |   |
| • 캠퍼스   | G 천안 C 육전                                                                                                |   |
| · 과정    | ○ 학부 ○ 대학원                                                                                               |   |
| · 소속    | 외국어대학 💽 독일어과 💽                                                                                           |   |
| · 확변    | 12341233                                                                                                 |   |
| · 성명    | 테스트2                                                                                                    |   |
| · 확년    | 4214                                                                                                    |   |
| • 연락처   | 010 4207 - 2155                                                                                          |   |
| • 이메일   | Test @ gmail.com [ 진접입력 🕞                                                                                |   |

#### 필수입력정보

| - · - · ·   |                                                                        |                 |  |      |    |   |  |  |
|-------------|------------------------------------------------------------------------|-----------------|--|------|----|---|--|--|
| · 지원과정      | € 160시ᡛ2/4♣(1¾) C 160시ᡛ2/4♣(2¾) C 320시ᡛ2/8♣                            |                 |  |      |    |   |  |  |
| · 총이수학점     | 3 학점                                                                   |                 |  |      |    |   |  |  |
|             | ⓒ 링크사업단교섭 ○ 학과                                                         | 교수 추천/교섭 🔿 본인교섭 |  |      |    | ٦ |  |  |
| · 실습기관 설정방법 | ≍ 링크사업단 교섭 선택시 원강실습 신청 후, 원강실습 기업선택 > 원강실습 기업 추천받기 에서 기업을 추천받으시기 바랍니다. |                 |  |      |    |   |  |  |
| · 실습희망 지역   | 지역(시)를 선택하세요. 🔳 🔤 회장시역 선택 🔸                                            |                 |  |      |    |   |  |  |
| 선택입력정보      |                                                                        |                 |  |      |    |   |  |  |
| 7124-3      | 종류                                                                     | 명칭              |  | 시행처  | 등급 |   |  |  |
| · 498       | 건설                                                                     |                 |  |      |    |   |  |  |
|             |                                                                        | 경력구분            |  | 경력내용 |    |   |  |  |
| · 경덕사람      | 신입                                                                     |                 |  |      |    |   |  |  |
|             |                                                                        |                 |  |      |    |   |  |  |

기타사항

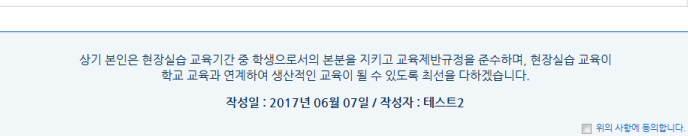

• 기본정보는 입력 후 수정 불가

링크사업단 교섭 : 링크사업단에서 추천해주는 기업에 지원하여 참여 (선택 후 <u>지정된 기간</u>에 상단메뉴의 "현장실습기업선택>현장실습기업 추천받기 "에서 리스트 조회 후 지원하기 클릭)
학과교수 추천/교섭: 학과교수가 추천해준 기업정보 입력

기업에서도 스마트현장실습관리시스템으로 회원가입해야함
학생, 기업 가입 및 신청 완료 후 I-다산LINC+사업단으로 유선연락 바람

본인교섭 : 본인이 알아낸 기업으로 신청할 경우 사전에 연락 바람 죽전) 031-8021-8455 천안) 041-550-1046

### 현장실습 참여기업 확인

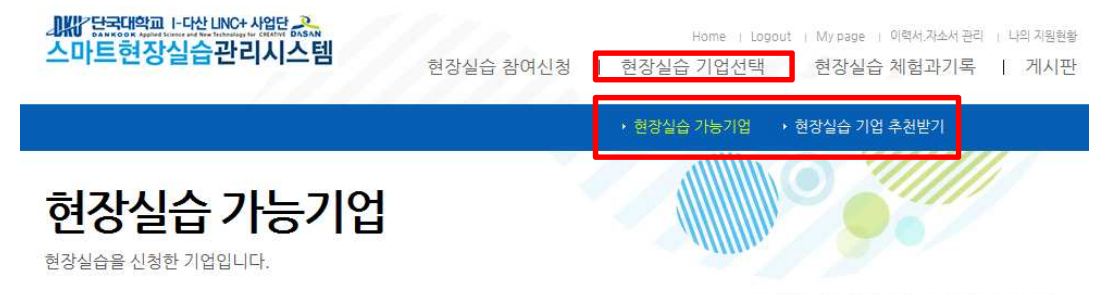

↑ home(학생) > 현장실습 기업선택 > 현장실습 가능기업

|            |                          | মণ্ড 💌               |                                      | ٩    |
|------------|--------------------------|----------------------|--------------------------------------|------|
| 지역         | 회사명                      | 실습정보                 | 실습분야                                 | 모집학년 |
| 경기도 시흥시    | 은덕기계                     | 단기 현장실습 160시간/4주(2차) | 생산 / 제품개발                            | 무관   |
| 서울특별시 금천구  | 우신피그먼트                   | 단기 현장실습 320시간/8주     | 사무관리 / 해외영업 / 마케팅                    | 4학년  |
| 충청남도 천안시   | 우신피그먼트                   | 단기 현장실습 160시간/4주(1차) | 연구 / 제품개발                            | 4학년  |
| 서울특별시 강남구  | (주)글로벌휴먼스                | 단기 현장실습 160시간/4주(2차) | 기타(의류매장 판매 및 관리)                     | 무관   |
| 경기도 여주시    | <u>해냄세무희계컨설팅사무</u><br>소  | 단기 현장실습 160시간/4주(2차) | 사무관리                                 | 무관   |
| 서울특별시 서대문구 | (주)플레이스엠                 | 단기 현장실습 320시간/8주     | 기타(축제기획,운영)                          | 무관   |
| 충청남도 아산시   | (주)이녹스                   | 단기 현장실습 320시간/8주     | 연구 / 제품개발                            | 무관   |
| 서물특별시 종로구  | <u>이십일세기생명과학문화</u><br>재단 | 단기 현장실습 160시간/4주(2차) | 기타(교육 및 학생관리)                        | 4학년  |
| 경기도 성남시    | (주)코스메카코리아               | 단기 현장실습 320시간/8주     | 연구                                   | 무관   |
| 세종특별자치시    | 사단법인농정연구센터               | 단기 현장실습 160시간/4주(2차) | 연구                                   | 무관   |
| 세종특별자치시    | 한국콜마(제약연구소)              | 단기 현장실습 320시간/8주     | 연구 / 제품개발                            | 4학년  |
| 충청남도 천안시   | 천안YMCA                   | 단기 현장실습 160시간/4주(1차) | 기타(청소년 사업)                           | 무관   |
| 충청남도 천안시   | (주)모닝바이오                 | 단기 현장실습 320시간/8주     | 연구 / QC / QA / 제품개발                  | 무관   |
| 충청남도 천안시   | (주)모닝바이오                 | 장기 현장실습 6개월          | 연구 / QC / QA / 제품개발                  | 무관   |
| 충청남도 천안시   | <u> 코웨이(주)</u>           | 단기 현장실습 160시간/4주(1차) | 마케팅 / 구매 판매 / 기타(조직관리 및 영업<br>관련 업무) | 4학년  |
| 서울특별시 성동구  | (주)다인내추럴                 | 단기 현장실습 160시간/4주(1차) | 사무관리 / 마케팅                           | 무관   |

현장실습 가능기업은 현장실습을 신청한 전체 기업 리스트 조회 가능 (기업 수요조사기간에 매일 업데이트 됨)
원하는 기업정보 및 조건을 확인하여 실습 희망기업 찾기

• 단, 기업지원은 "현장실습 기업 추천받기" 메뉴에서만 가능

## 현장실습 기업 선택하기

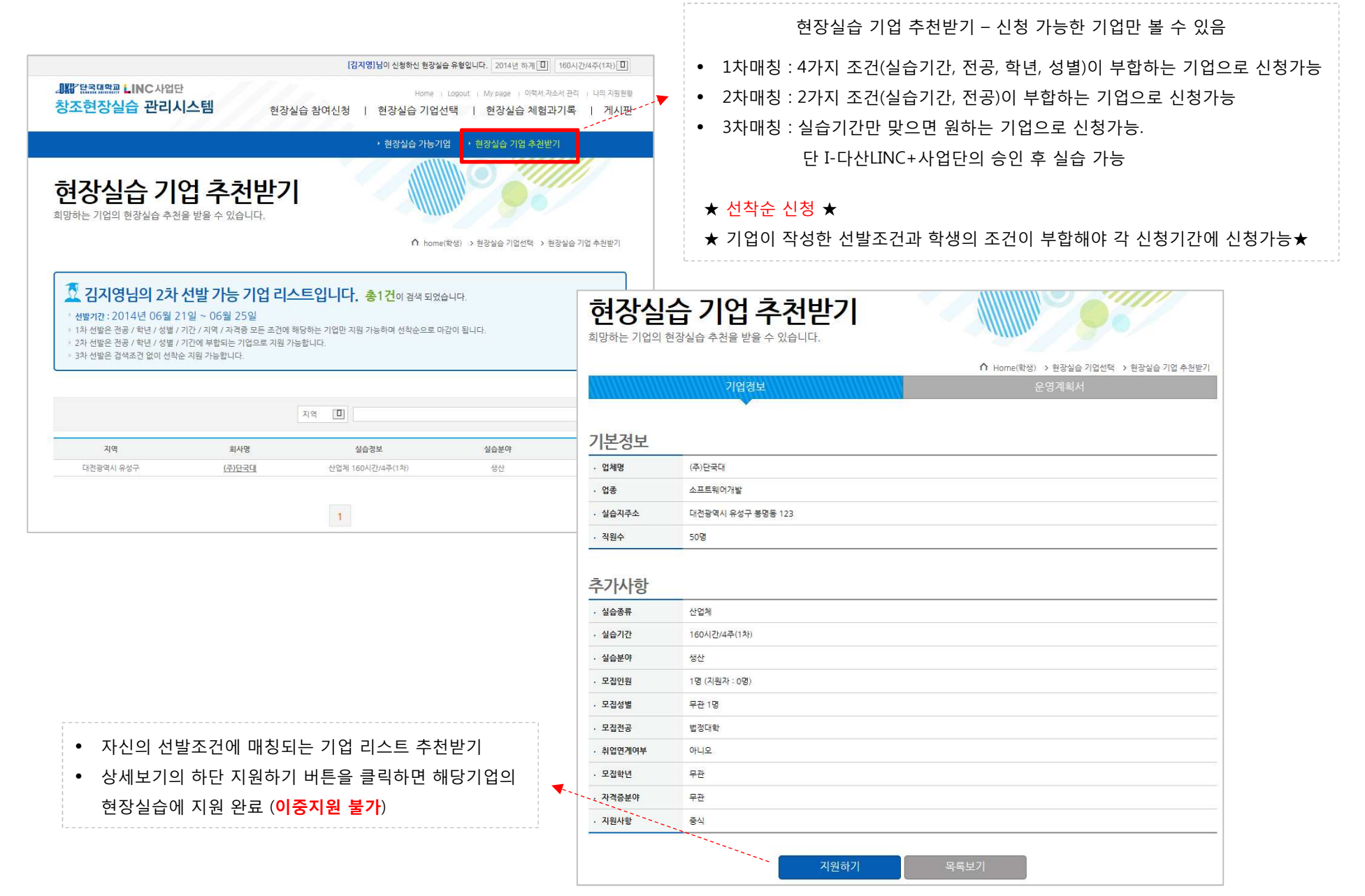

### 현장실습 신청 진행절차

![](_page_6_Figure_1.jpeg)

- 상태 선발확정 : 협약서 작성(기업) 후 협약서 승인(기업-학생-학과주임교수- I-다산LINC+사업단 순서로 진행) 완료

### 현장실습 협약서 승인방법

![](_page_7_Figure_1.jpeg)

# 현장실습 교육계획안 조회 및 출력

|                                                                     | [권인                                                      | t]테스트님이 신청하신 현장실습 유형입니다. 2017년 하계 ▼ 160시간/4주(1차)                                                                                                    |
|---------------------------------------------------------------------|----------------------------------------------------------|----------------------------------------------------------------------------------------------------|
| 此 원국대학교 FC<br>스마트현장실                                                | 않니지안사했다. <mark>&amp;</mark><br>실 <b>습관리시스템</b> 현장실습 참여신청 | Home i Logour i My pape 이학세지소세 관리 i 나의 지왕<br>  현장실습 기업선택   현장실습 체험과기록   게시                                                                                                    |
| <b>미ㅏ이ㅣ파눼(</b><br>나의 기본정보와 0                                        | D <b> ス </b><br>1력서 및 자기소개서등을 확인 하실수 있습니다.               |                                                                                                    |
|                                                                     | -                                                        | ▲ Home(학생) > 마이페이지 > 나의 지원현황                                                                                                    |
| 기본 경보                                                               | 이력서/자소서 관리 나의 신청현황                                       | 나의 지원현황 협약서 관리 현장실습 아수 증명서                                                                                                    |
| 기업정보                                                                | 운영계획서                                                    |                                                                                                    |
| 시원 기업 성                                                             | 모                                                        |                                                                                                    |
| · 업체명                                                               | (주)온메이커스                                                 |                                                                                                    |
| · 업종                                                                | 서비스                                                      |                                                                                                    |
| • 실습지주소                                                             | 대전광역시 서구 월평1동 1479                                       |                                                                                                    |
| ·직원수                                                                | 10명                                                      |                                                                                                    |
| 지원 기업 추                                                             | 가정보                                                      |                                                                                                    |
| • 실습종류                                                              | 산업체 160시간/4주(2차)                                         |                                                                                                    |
| · 실습기간                                                              | 2016년 01월 11일 ~ 2016년 02월 12일                            |                                                                                                    |
| • 모집인원                                                              | 1명 (지원자 : 1명)                                            |                                                                                                    |
| · 실습분야                                                              | 마케팅                                                      |                                                                                                    |
|                                                                     |                                                          |                                                                                                    |
| • 모집전공                                                              | (천안/학부)외국어대학 독일어과                                        | l de la constante de la constante de |
| · 모집전공<br>· 모집학년                                                    | (천안/학부)의국어대학 독일어과<br>무관                                  |                                                                                                    |
| · 모집전공<br>· 모집학년<br>· 모집성별                                          | (천안/학부)의국어대학 특일어과<br>무관<br>무관 1명                         |                                                                                                    |
| <ul> <li>모집전공</li> <li>모집학년</li> <li>모집성별</li> <li>자격증분야</li> </ul> | (천안/학부)의국어대학 특일어과<br>무관<br>무관 1명<br>무관                   |                                                                                                    |

• My page → 나의 지원현황 → 교육계획안 출력하기

\* 학과장(주임교수) 지도방문계획 작성 필수!

인쇄하기 목록보기

교육 계획안 출력하기

# 모바일 어플리케이션 > 다운로드

#### 안드로이드

| SKT 8 😰 🕅 64% 🖬 S                         | 2후 2:29 |
|-------------------------------------------|---------|
| ← 단국대 현장실습                                | Ŷ       |
| 단국대학교 스마트현장실습관리시스템<br>(주)은메이커스<br>이 100 ± |         |
|                                           |         |
| 단국대학교 스마트현장실습을 위한 비공식<br>어플리케이션입니다.       |         |
| 추가 정보 설치                                  |         |
|                                           |         |
|                                           |         |
|                                           |         |
|                                           |         |
|                                           |         |
|                                           |         |
|                                           |         |
|                                           |         |
|                                           |         |

아이폰

APP Install Link

Tap Here to Install 단국대학교 창조다산 현장실습

#### http://linc.internship.dankook.ac.kr/ios/

![](_page_9_Picture_8.jpeg)

### • "단국대학교 현장실습 " 으로 검색

![](_page_9_Picture_10.jpeg)

# 모바일 어플리케이션 > 로그인

SKT

![](_page_10_Picture_1.jpeg)

#### • 홈페이지에서 가입한 아이디와 비밀번호로 로그인

![](_page_10_Picture_3.jpeg)

(C) DANKOOK University.

![](_page_10_Picture_5.jpeg)

학생 매뉴얼

# 모바일 어플리케이션 > 출퇴근체크

![](_page_11_Figure_1.jpeg)

- (GPS 활성화 해야함)
- 기업위치에 정확하게 맞지 않으면 출퇴근 체크가 되지 않음

![](_page_11_Figure_8.jpeg)

LINC

sкт Q 🏟 🖃

🗚 🛱 🗊 📶 🗖 오전 10:12

f

메일 단국대학교 I-다산 LINC+ 사업단 \_\_\_\_

테스트

1. 기업정보: (주)온메이커스

정상 처리 되었습니다.

페이지 내용:

2. 기업위치: 대전광역시 서구 월평동 1479

http://linc.internship.dankook.ac.kr

확인

2 출근 혹은 퇴근 버큰 클릭이 안되면 해당 위치로 이동바랍니다.

3 파견으로 인한 근무지 변경시 LINC 사업단(041-550-1042~9)로

개인정보취급방침

- 1개의 파일이 안전하게 보관되었습니다. 🕼 김지영 ○ 외근 ○ 외출 ○ 조퇴 ○ 출장 ○ 휴가 ○ 기타 🗸 기타 정보 입력 성명 김지영 날짜 2014, 06, 26, 에서 01:00 까지 소요시간 01:00 사유 ۲ 1 출퇴근 게시판 환경설정
  - 출퇴근체크가 불가피한 경우 기타정보 선택한
    - 후에 사유를 입력

### 모바일 어플리케이션 > 게시판

![](_page_12_Figure_2.jpeg)

2014년 하계 현장실습 3차 매칭 결과 공지 2014-04-23

한국유나이티드제약 현장실습 학생 모집 공고 2014-04-22

**2014 하계방학 창의적 인재양성 프로그램** 2014-04-16

2014년 하계 현장실습 기업추가

2014-04-01

2014년 하계 현장실습 3차 신청 가능기업 추가 2014-03-25

**2014년 하계 현장실습 3차 신청가능기업(ㅌ~ㅎ)** 2014-02-04

| ٢   | 1   |     | ٨    |
|-----|-----|-----|------|
| 출퇴근 | 게시판 | 보고서 | 환경설정 |

![](_page_12_Picture_11.jpeg)

2014년 하계 현장실습 3차 매칭 결과 공지

```
[2014-04-23]
```

조회수 42

5.28(수)~5.30(금) 오전 10시까지 3차 신청한 학생들의 기업매칭 결과를 안내합니다.

매칭결과는 첨부되는 엑셀파일을 보시면 성공자와 실패자를 확인하 실 수 있습니다.

매칭에 성공한 학생들은 웹에 입력되어있는 현장실습 신청서에 매칭 된 실습기관을 입력한 후(건의사항에 입력된 1지망~3지망 기업은 삭 제) 지도교수의 날인을 받아 원본은 학과 조교실에 사본은 산학협력 관 320호로 제출합니다.

매칭에 실패한 학생들은 다음주 11일(수) 오천 10시~12일(목) 오후 2시까지 4차 신청을 받을 예정이오니

11일 오전에 업로드되는 기업을 확인 한 후 현장실습을 신청하시기 바랍니다.

단, 신청시 기업이 요구하는 학과 그리고 조건(성별, 학년, 실습기간

| 드\드 이 저희님리 | 카이 키 큰 저희 키 |     | 레 ㅈ 나 가 내 라 |
|------------|-------------|-----|-------------|
| Ð          |             |     | ٢           |
| 출퇴근        | 게시판         | 보고서 | 환경설정        |

![](_page_12_Picture_22.jpeg)

![](_page_13_Picture_0.jpeg)

- 50자 이상 입력
- 내용입력 및 수정은 당일만 가능하며 PC에서 해당일 이외 입력 및 수정가능
- 일일 수행일지만 작성 가능

![](_page_13_Figure_4.jpeg)

# <u>모바일 어플리케이션 > 보고서</u>

A

# 모바일 어플리케이션 > 환경설정

### 학생 매뉴얼

![](_page_14_Figure_2.jpeg)

### 🛱 (주)온메이커스

| 근무부서   | 개발                      |
|--------|-------------------------|
| 기업주소   | 대전광역시 서구 월평1동 1479번지    |
| 근무기간   | 2014-06-03 ~ 2014-07-30 |
| 출/퇴근시간 | 09:00부터 ~ 18:00까지       |

| 출근시간  | 퇴근시간  |
|-------|-------|
| 09:36 | 17:59 |

| 학과정보                                                             |                                     |        |      |  |
|------------------------------------------------------------------|-------------------------------------|--------|------|--|
| 기업정보                                                             | 학과정보                                | 기타정보   | 환경설정 |  |
| 는 내가 속힌                                                          | 난대학교 정보입니다.                         |        |      |  |
|                                                                  |                                     |        |      |  |
| 중법:                                                              | 정대학                                 |        |      |  |
| 중법:                                                              | 정대학                                 |        |      |  |
| ◆ 법·<br>학과명                                                      | <b>성대학</b><br><sup>법무행정학과</sup>     |        |      |  |
|                                                                  | <b>정대학</b><br>법무행정학과<br>2014년 하계 산업 | 체 현장실습 |      |  |
| <ul> <li>★ 법</li> <li>학과명</li> <li>수강과목</li> <li>주임교수</li> </ul> | 정대학<br>법무행정학과<br>2014년 하계 산업<br>김지영 | 체 현장실습 |      |  |

기타 출퇴근 사항은 출퇴근 현황에서 확인 바랍니다.

클립보드에 복사되었습니다

□ ㅅㅋ리샤 저자 ੨

### SKT 📀 🐵 🔝 🔤 🛛 🕹 🖇 🗭 🎼 📶 🖥 오후 6:15 DKI 단국대학교 1-다산 UNC+ 사업단 \_ 2 f 기타정보 ▲ 나의 기타 정보를 한눈에 확인 합니다. 단국대학교 LINC사업단 충남 천안시 동남구 단대로 119(안서동 산29번지) 041-550-1042~9 041-559-7921 linc.dankook.ac.kr

기타 출퇴근 사항은 출퇴근 현황에서 확인 바랍니다.

![](_page_14_Picture_8.jpeg)

#### 기타 출퇴근 사항은 출퇴근 현황에서 확인 바랍니다. $\odot$ ٢ ٢ 1 ٢ 1 ٢ 1 출퇴근 게시판 출퇴근 환경설정 출퇴근 출퇴근 게시판 환경설정 환경설정 환경설정

• 본인의 기업 및 학과정보

• 비밀번호 및 푸쉬알림 설정

LINC